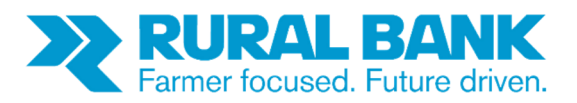

# **INTERNET BANKING BULK PAYMENTS GUIDE**

# Contents

| About Bulk Payments                 | 2 |
|-------------------------------------|---|
| Assistance                          | 2 |
| Making Bulk Payments                | 2 |
| Viewing and approving Bulk Payments | 5 |
| Want to find out more?              | 7 |

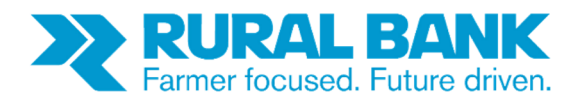

### **About Bulk Payments**

Bulk Payments is an additional non-cash payment facility provided by Rural Bank to customers who register for this service.

Bulk Payments allows customers who have compliant accounting or farm management software programs to create electronic payments to third parties. The payment file is created in the accounting or farm management software and is then exported into the Bank's Internet Banking service for settlement the next business day.

This service is typically beneficial to high transactional volume users.

Fees and charges apply. Refer to the current Schedule of Fees and Charges for information.

#### Assistance

This guide has been written to provide customers with an overview of Rural Bank Internet Banking Bulk Payments functionality.

If you have any enquiries about, or require assistance with Bulk Payments or Internet Banking, please contact Rural Bank Phone and Internet Banking Support Services on 1300 651 839.

#### **Making Bulk Payments**

To view bulk payments, click on the "**Move Money**" link. For customers that are registered for bulk payments, they will see an additional option to move money, labelled "**Bulk Payments**".

Only customers that are registered for Bulk Payments will have this option.

If you click on the link "Bulk payments".

| RURAL BANK   |                             | Move Money |                        |
|--------------|-----------------------------|------------|------------------------|
| Accounts     | Account Transfer            |            | ×                      |
| S Move Money | Pay a BPAY Bill             |            | ×                      |
| E Activity   | 💄 Pay Anyone                |            | 3                      |
| Contacts     | Bulk Payments               |            | >                      |
| Support      | Common Transfers Favourites |            |                        |
|              | Statement Multi -Sig        | s          | tatement Account -KJ01 |
|              | Statement Account -KJ01     |            | Statement Multi -Sig   |
|              | Statement Multi -Sig        | s          | atement AccountAJ01    |
| 🔅 Settings   |                             |            |                        |
| E Log Out    |                             |            |                        |

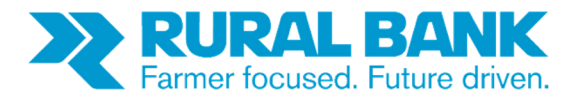

You will then see the Bulk Payments file upload screen.

| 💐 RURAL BANK | ÷                         | Bulk Payments |  |
|--------------|---------------------------|---------------|--|
| - Accounts   | + Upload New Payment File |               |  |
| S Move Money |                           |               |  |
| E Activity   |                           |               |  |
| Contacts     |                           |               |  |
| Support      |                           |               |  |

Your Bulk Payments will be uploaded. Select "Confirm Upload" if details are correct.

| RURALBANK +  |                                           | Review Upload       |
|--------------|-------------------------------------------|---------------------|
| = Accounts   | Bulk Payment //om<br>Statement Multi -Sig | \$5.00              |
| 3 Move Maney | Playment .                                | http://www.interest |
| E Acovity 4  | Number of records                         | 5                   |
| Contacts     | ANNOUL                                    | 2000 P              |
| O Support    | Mutter inte                               |                     |
|              | X. Decentioned                            | V Cetter (gaus)     |
|              | 103                                       |                     |
|              | 1                                         | \$1.00              |
|              | 1                                         | \$1.00              |
|              | 1                                         | \$1.00              |
|              | l                                         | \$1.00              |
| Similar 1    |                                           | \$1.00              |
| 🗃 Log Out    |                                           |                     |

The upload confirmation screen will be displayed. Click Accept this Bulk Payment.

|              | testbulk_rural.aba was successfully uploaded                      |                                         |
|--------------|-------------------------------------------------------------------|-----------------------------------------|
| S Move Money | Payment Date                                                      |                                         |
| 🗐 Activity 🔳 | File name                                                         | ral.aba                                 |
| Contacts     | # Number of records                                               | 5                                       |
| Support      | X Decline                                                         | <ul> <li>Accept Bulk Payment</li> </ul> |
|              | Please be aware that the Effective Date for this file has passed. |                                         |
|              | This payment will be effective immediately.                       |                                         |
|              | _                                                                 |                                         |
| 📩 Settings   | Bulk Payment Details                                              |                                         |
|              | # Acknowledgement                                                 | 187                                     |
| E Log Out    | Created on                                                        | 4 May 2018                              |
|              | PAYROLL1                                                          |                                         |

Bendigoand AdelaideBank

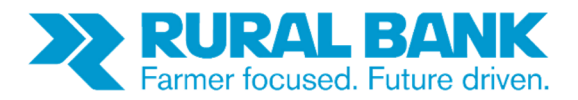

Enter your security token details and select accept.

| 💐 RURAL BANK | ← Enter                                       | token              |
|--------------|-----------------------------------------------|--------------------|
| Accounts     | Bulk Payment from<br>Statement Multi -Sig     | <b>*</b> \$5.00    |
| S Move Money | Payment Date                                  | 9 Mar 2018         |
| E Activity 1 | File name                                     | testbulk_rural.aba |
| Contacts     | # Number of records                           | 5                  |
| ? Support    | Enter your security token                     |                    |
|              | 1288                                          |                    |
|              | Ac                                            | cept               |
|              |                                               |                    |
| 🔅 Settings   | FROM                                          |                    |
| ➔ Log Out    | Statement Multi -Sig<br>633 111 / 300 556 552 | >                  |
|              |                                               |                    |

The bulk upload pending screen will be displayed. (For Single Signatory users, based on the date Status will be Paid or Scheduled)

| 🄾 RURAL BANK | ← Bulk Payment                                                    |                    |
|--------------|-------------------------------------------------------------------|--------------------|
| Accounts     | Bulk Payment from<br>Statement Multi -Sig                         | <b>*</b> \$5.00    |
| S Move Money | Payment Date                                                      | 9 Mar 2018         |
| Activity     | File name                                                         | testbulk_rural.aba |
| Contacts     | # Number of records                                               | 5                  |
| ? Support    | 📑 Print receipt                                                   |                    |
|              | Please be aware that the Effective Date for this file has passed. |                    |
|              | This payment will be effective immediately, pending authorisation | 1.                 |
|              | Approvals                                                         |                    |
| Settings     | Approvals                                                         | 1 of 2             |
| → Log Out    | ✓ Approved by you                                                 | 4 May              |
|              | X Cancel                                                          |                    |

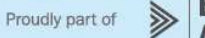

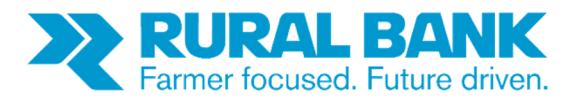

## **Viewing and approving Bulk Payments**

If a bulk payment has been set up and is pending approval a badge <sup>1</sup> is displayed on the **Activity** menu. Click on the **Activity** menu, then the **Actionable** tab to see bulk payments pending approval.

| 🔾 RURAL BANK | <del>с</del> А                            | ctivity   |
|--------------|-------------------------------------------|-----------|
| Accounts     | Actionable 2 Past Upcoming                |           |
| S Move Money | NEEDS APPROVAL                            |           |
| E Activity 2 | Bulk Payment from<br>Statement Multi -Sig | ◆\$5.00 > |
| Contacts     | Approvals                                 | 1 of 2    |
| Support 1    | X Decline                                 | Approve   |
|              | AP Arrow project                          | \$1.00 >  |
|              | Approvals                                 | 1 of 2    |
| Settings     | X Decline                                 | Approve   |
| - Seungs     | App                                       | rove All  |
| ➔ Log Out    |                                           |           |

From here you will be able to view the details of bulk payments you created in your Internet Banking.

| 💐 RURAL BANK | ← Ac                                      | tivity     |
|--------------|-------------------------------------------|------------|
| Accounts     | Actionable 2 Past Upcoming                |            |
| S Move Money | NEEDS APPROVAL                            |            |
| E Activity 2 | Bulk Payment from<br>Statement Multi -Sig | + \$5.00 > |
| 🔼 Contacts   | Approvals                                 | 1 of 2     |
| Support 1    | X Decline                                 | Approve    |
|              | AP Arrow project                          | \$1.00 >   |
|              | Approvals                                 | 1 of 2     |
| Sottings     | X Decline                                 | ✓ Approve  |
| - Settings   | Appr                                      | ove All    |
| ➔ Log Out    |                                           |            |

If you click on the payment, you will see the transaction details. You can **approve** or **decline** from this screen.

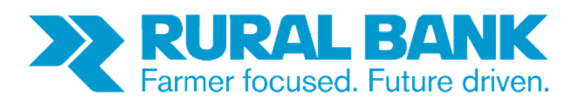

| RURAL BANK   | Accounts                                                          |                          | \$                                                                             |
|--------------|-------------------------------------------------------------------|--------------------------|--------------------------------------------------------------------------------|
| Accounts     | NEW FEATURE                                                       |                          | ×                                                                              |
| S Move Money | *                                                                 |                          |                                                                                |
| E Activity   | You can now upload, accept and approve Bulk                       | Payments right here!     |                                                                                |
| Contacts     | Make a Bulk Payment                                               |                          |                                                                                |
| Support      | Statement Account - Hidden account -KJ01<br>633 111 / 300 557 873 | \$8.16<br>Available      | \$8.16 > Balance                                                               |
|              | Last 20 transactions                                              | <u> </u>                 | \$300<br>\$250<br>\$300<br>\$150<br>\$100<br>\$50<br>\$50<br>\$0<br>Hide Chart |
|              | 😝 Transfer 💄 Pay Anyone                                           | 1                        | Pay Bill                                                                       |
|              | Statement Multi -Sig<br>633 111 / 300 556 552                     | \$18,082.47<br>Available | \$18,082.47<br>Balance                                                         |
| 🔅 Settings   | 😝 Transfer 💄 Pay Anyone                                           | 1                        | Pay Bill                                                                       |
| E Log Out    | Statement Account-AJ01<br>633 111 / 300 556 651                   | \$20,290.12<br>Available | \$20,290.12<br>Balance                                                         |

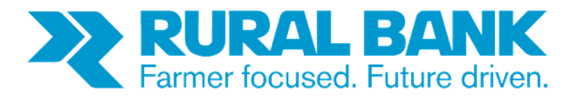

If you approve the transaction, you will see the payment approved screen.

|              |   | Payment appr         | oved                  |
|--------------|---|----------------------|-----------------------|
| S Move Money |   | PAID<br>File name    | testbulk rural.aba    |
| E Activity   | 1 | # Number of records  | 5                     |
| 💶 Contacts   |   |                      | Print receipt         |
| ? Support    | 1 |                      |                       |
|              |   | Bulk Payment Details |                       |
|              |   | # Acknowledgement    | 187                   |
|              |   | PAYROLL1             |                       |
|              |   | IZEE APCA            | GOOD FILE (111555)    |
| 🔹 Settings   |   | Effective date       | 9 Mar 2018 at 12:00am |
| ➔ Log Out    |   | Accepted date        | 4 May 2018 at 2:02pm  |
|              |   | FROM                 |                       |

#### Want to find out more?

Simply visit www.ruralbank.com.au or call 1300 660 115.

All information is subject to change. Products are issued by Rural Bank - A Division of Bendigo and Adelaide Bank Limited, ABN 11 068 049 178 AFSL/Australian Credit Licence 237879. Products are distributed by Bendigo and Adelaide Bank Limited and Elders Rural Services Australia Limited ABN 72 004 045 121 AFSL 237757.

Bendigoand AdelaideBank